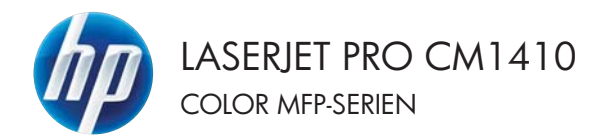

# Hurtigreferanse

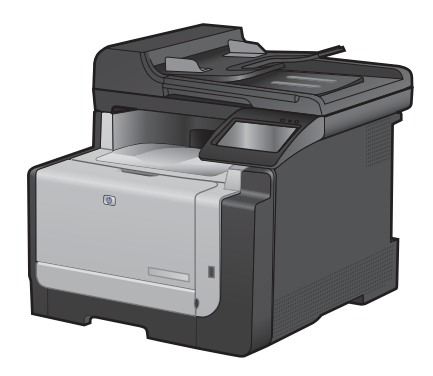

# Skrive ut på spesialpapir, etiketter eller transparenter

- 1. Klikk på Skriv ut på Fil-menyen i programvaren.
- 2. Velg produktet, og klikk deretter på Egenskaper eller Innstillinger.

| E | I. | <u>R</u> ediger   | <u>V</u> is   | Sett <u>i</u> nn | Form <u>a</u> t |
|---|----|-------------------|---------------|------------------|-----------------|
|   |    | Lagre <u>s</u> on | n             |                  |                 |
|   |    | Utskriftsf        | <u>o</u> rmat |                  |                 |
| 8 | 4  | Skriv <u>u</u> t  |               | C                | trl+P           |
|   |    |                   | *             | )                |                 |

| Skriv ut                                                                                                    |                                                                                                    |                                                      |                                                                         |
|----------------------------------------------------------------------------------------------------|----------------------------------------------------------------------------------------------------|------------------------------------------------------|-------------------------------------------------------------------------|
| Skriver<br>Navn:<br>Status: In<br>Type:<br>Hvor: U<br>Merknad:                                                                                                    | Reference and a second second |                                                      | Egenskaper<br>Søk etter skriver<br>Skriv til (il<br>Digbeksidg utsivrit |
| Sideområde<br>Side<br>Sider:<br>Sider:<br>Sider:<br>Sider:<br>Sider:<br>Sider:<br>Sider:<br>Sideområde<br>Sideområde<br>Side | side Meriat onräde<br>all ogfeller -onråder atskit med<br>1, 3, 5-12                                                                                                    | Eksemplarer<br>Antol eksemplarer:                    | 1 🗢                                                                     |
| Sigiv ut dette:<br>Skriv yt:                                                                                                    | Dokument •<br>Alle sider i onvådet •                                                                                                    | Zoom<br>Sider ger ark:<br>Skaler til papirstørrelse: | 1 side  Ingen skalering  K OK Avbryt                                    |

3. Klikk på kategorien **Papir/kvalitet**.

| _                                      | A Design and the state | the second second second second second second second second second second second second second second second s |     |
|----------------------------------------|------------------------|----------------------------------------------------------------------------------------------------|-----|
| net Snanes Pa                          | pic/k-vallet Etholohy  | nding Fage Tyrnester                                                                                           |     |
| Alternatives for pape<br>Papertaneloar | 8,5 × 145ummer         | E                                                                                                    |     |
| Legal                                  | •                      |                                                                                                    |     |
|                                        | Tapanet                | 1                                                                                                    | 150 |
| Papati Ade                             |                        | -                                                                                                    |     |
| Velg automatio                         | •                      |                                                                                                    |     |
| Papinjpe                               |                        |                                                                                                    |     |
| Upperliver                             | •                      |                                                                                                    |     |
| Spesialsider                           |                        | Uskaltskvallet                                                                                                 |     |
| Omotag<br>Sikuw ut sidene p            | à arret paga           | Image/FE1 3600                                                                                                 | •   |
|                                        | location               |                                                                                                    |     |
| Φ                                      |                        | Om.                                                                                                    | Heb |
|                                        |                        |                                                                                                    |     |

4. I nedtrekkslisten **Papirtype** klikker du på alternativet **Mer...**.

| Alternatives for page<br>Pagestanelow | 8,5 × 14 tunner | E              |   |
|---------------------------------------|-----------------|----------------|---|
| Legal                                 | •               |                |   |
| Peolife                               | Tipernt         | <b>1</b> 5     | 2 |
| Velg automatok.                       |                 |                |   |
| Papingoe                              | 3.55            |                |   |
| Uspealizert                           |                 |                |   |
| Het                                   |                 | Uskaltakvalket |   |
| Omstag<br>Sikulu ut sidene på anne    | f pilot         | Image/FE1 3600 | • |
| -                                     | loutilegs_      |                |   |
|                                       |                 |                |   |

5. Utvid listen over alternativer for **Type er:**.

| Type er:                               | ? 💌  |
|----------------------------------------|------|
| Type etc)       tel: Daging bruk <96 g |      |
| OK                                     | bryt |

6. Utvid kategorien med papirtyper som best beskriver papiret.

**MERK:** Etiketter og transparenter finner du i listen **Annet**.

 Velg alternativet for papirtypen du bruker, og klikk på OK.

| Type er:                                                                                                    | ? 💌   |
|----------------------------------------------------------------------------------------------------|-------|
| - Type er: - Daglig bruk <96 g - Presentasjon 96-130 g - Brosjvre 131-175 g - Fotolomskap 176-220 g - Iranspar. for fargelaser - Etiketter - Brevhode - Konvolutt - Forhåndstykt - Hullark - Farget - Growt | E     |
| ОК                                                                                                    | vbryt |

| Type er: Daglig bruk <96 g Presentasjon 96-130 g Prosontasjon 96-130 g Prosontasjon 96-130 g Proto/omslag 176-220 g Arnet Transmar, for fargelaser Ebtettes Brevhode Konvolutt Forhåndstrykt Hulark Farget Conut OK Avbryt | Type er:                                                                                                    | ? 🗙              |
|----------------------------------------------------------------------------------------------------|----------------------------------------------------------------------------------------------------|------------------|
|                                                                                                    | Type er:  Daglig bruk <96 g  Presentasjon 96-130 g  Fosto/omslag 176-220 g  Annet Transnar, for fargelaser  Elicette Brevhode Konvolutt Forhåndstrykt Hullark Farget Corut  OK | E<br>E<br>Votryt |

### Utskrift fra USB-enhet

Dette produktet har en funksjon for utskrift fra USB-enheter, slik at du raskt kan skrive ut filer uten å sende dem fra en datamaskin. Produktet støtter standard USB-lagringsenheter i USB-porten foran på produktet. Du kan skrive ut følgende filtyper:

- PDF
- JPEG
- 1. Sett USB-stasjonen i USB-porten foran på produktet.

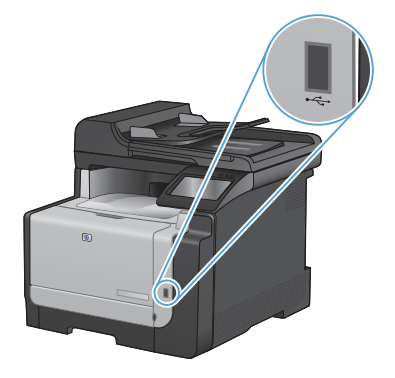

- 2. Minnepinne-menyen åpnes. Bruk piltastene til å bla gjennom alternativene.
  - Skriv ut dok.
  - Vis og skriv ut bilder
  - Skanne til USB-stasjon
- Du skriver ut et dokument ved å berøre Skriv ut dok.-skjermen og deretter velge navnet på mappen på USB-stasjonen der dokumentet er lagret. Når oversikten åpnes, kan du berøre den for å justere innstillingene. Velg Utskrift-knappen for å skrive ut dokumentet.
- 4. Du skriver ut bilder ved å berøre Vis og skriv ut bilder-skjermen og deretter velge forhåndsvisningsbildet for hvert bilde du vil skrive ut. Velg Ferdig-knappen. Når oversikten åpnes, kan du berøre den for å justere innstillingene. Velg Utskrift-knappen for å skrive ut bildene.
- Ta utskriften opp av utskuffen, og fjern USB-stasjonen.

# Skrive ut på begge sider (tosidig) med Windows

- 1. Klikk på Skriv ut på Fil-menyen i programvaren.
- 2. Velg produktet, og klikk deretter på Egenskaper eller Innstillinger.

| <u>F</u> il | <u>R</u> ediger   | <u>V</u> is   | Sett <u>i</u> nn | Form <u>a</u> t |
|-------------|-------------------|---------------|------------------|-----------------|
|             | Lagre <u>s</u> or | n             |                  |                 |
|             | Utskriftsf        | <u>o</u> rmat |                  |                 |
| 4           | Skriv <u>u</u> t  |               | C                | trl+P           |
|             |                   | *             |                  |                 |

| Skriv ut                                                                    |                                                                       |                                                      | - ? - <b>x</b>                                                          |
|-----------------------------------------------------------------------------|-----------------------------------------------------------------------|------------------------------------------------------|-------------------------------------------------------------------------|
| Skriver<br>Navn:<br>Skatus: In<br>Type:<br>Hvor: U<br>Merknad:              | nalety<br>PT1:                                                        |                                                      | Egenskaper<br>Søk etter skriger<br>Skriv til (il<br>Dgbbetsidg utskrift |
| Sideområde<br>Side<br>Sider:<br>Sider:<br>Sider:<br>Sider:<br>Sider, f.eks. | side Meriat omlåde<br>all og/eller -områder atskilt med<br>1, 3, 5-12 | Eksemplarer<br>Antol elsemplarer:                    | 1 🐨                                                                     |
| Sigiv ut dette:<br>Skriv yt:<br>Alternativer                                | Dokument •<br>Alle sider i området •                                  | Zoom<br>Sider ger ark:<br>Skaler til papirstgrrelse: | I side v<br>Ingen skalering v<br>OK Avbryt                              |

3. Klikk på kategorien Etterbehandling.

| Avancent   Scorveier   Papis A vallert   Ethols                                                                                                    | Etabehanding | ate Larete                                      |
|----------------------------------------------------------------------------------------------------|--------------|-------------------------------------------------|
| Advensional of percentage of the second of the second of t | •            | Pagenting<br># Skinds<br>© Signeds<br>© Signeds |
| Ø                                                                                                    |              | Cm. Heb                                         |

 Merk av for Skriv ut på begge sider (manuelt). Klikk på OK for å skrive ut den første siden av jobben.

| 2 Skriv ut på begge sider (manuell)   |   |                        |
|---------------------------------------|---|------------------------|
| Vend sidene opp                       |   |                        |
| Hetteoppiant.                         |   |                        |
| Sider per all.                        |   |                        |
| 1 side per all                        | • |                        |
| Chile U sideancei<br>Sidereille falge |   |                        |
| Hayes, shortfor rold.                 |   |                        |
|                                       |   | Papinetring            |
|                                       |   | · tileste              |
|                                       |   | © Linnede              |
|                                       |   | El Pater 191 autor     |
|                                       |   | The states was descent |
|                                       |   |                        |
|                                       |   |                        |
|                                       |   |                        |

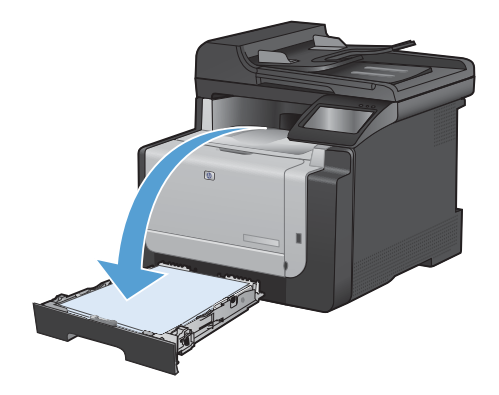

 Ta utskriftsbunken ut av utskuffen, og legg den med samme papirretning i skuff 1, med den trykte siden ned.

 Velg OK-knappen på kontrollpanelet for å skrive ut den andre siden av jobben.

# Kopiere identifikasjonskort

Bruk funksjonen ID-kopi til å kopiere begge sidene av identifikasjonskort, eller andre små dokumenter, på samme side av ett ark. Du blir først bedt om å kopiere den første siden og deretter om å plassere den andre siden på et annet område på skannerglasset og kopiere på nytt. Produktet skriver ut begge bildene samtidig.

1. Legg dokumentet på skannerglasset.

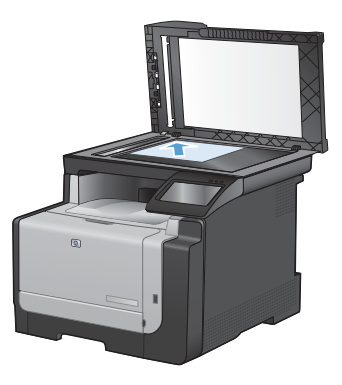

- 2. Velg Kopi-knappen på startskjermbildet.
- 3. Velg ID-kopi-knappen.
- Velg Svart- eller Farget-knappen for å starte kopieringen.
- 5. Du blir bedt om å plassere neste side på en annen del av skannerglasset.

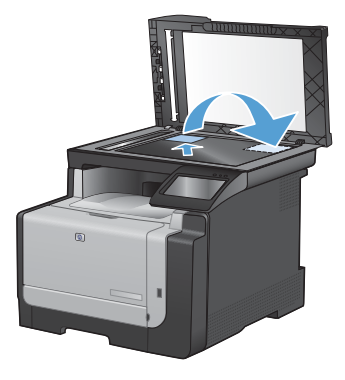

- Velg OK-knappen hvis du har flere sider som skal kopieres, eller velg Ferdigknappen hvis dette er den siste siden.
- Alle sidene kopieres til én side av et papirark.

#### Endre kopikvalitet

Følgende innstillinger for kopikvalitet er tilgjengelige:

- Autom. valg: Bruk denne innstillingen hvis det ikke er så viktig at kopien har god kvalitet. Dette er standardinnstillingen.
- Blandet: Bruk denne innstillingen for dokumenter som inneholder både tekst og grafikk.
- Tekst: Bruk denne innstillingen for dokumenter som for det meste inneholder tekst.
- Bilde: Bruk denne innstillingen for dokumenter som for det meste inneholder grafikk.
- 1. Legg dokumentet på skannerglasset eller i dokumentmateren.

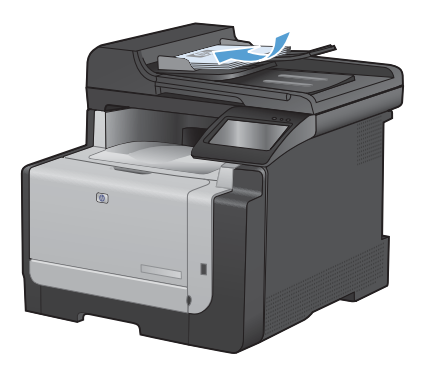

- 2. Velg Kopi-knappen på startskjermbildet.
- Velg Innstillinger ...-knappen, og bla deretter til og velg Optimaliser-knappen. Bruk piltastene til å bla gjennom alternativene, og berør deretter et alternativ for å velge det.
- 4. Velg Svart- eller Farget-knappen for å starte kopieringen.

# Opprette og redigere kortnumre

1. Velg Faks-knappen på startskjermbildet.

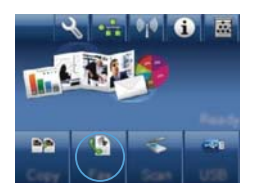

- 2. Velg Faksmeny-knappen.
- 3. Velg Tlf.kat.oppsett-knappen.
- 4. Velg Personoppsett-knappen.
- 5. Velg et ikke-tilordnet tall fra listen.
- Bruk tastaturet til å skrive inn et navn for oppføringen, og velg deretter OK-knappen.
- Bruk tastaturet til å skrive inn faksnummeret for oppføringen, og velg deretter OK-knappen.

#### Planlegge en faks som skal sendes senere

Bruk kontrollpanelet på produktet til å stille inn når en faks skal sendes automatisk til en eller flere personer på et senere tidspunkt. Når denne fremgangsmåten er fullført, skanner produktet dokumentet til minnet og går deretter tilbake til Klar-status.

MERK: Hvis produktet ikke får overført faksen i tide, vil denne informasjonen bli angitt i feilrapporten (hvis dette alternativet er aktivert) eller bli registrert i faksaktivitetsloggen. Overføringen har kanskje ikke startet fordi faksmaskinen ikke svarer på sendingsanropet, eller fordi et opptattsignal stopper forsøket på å ringe på nytt.

Hvis en faks er satt opp til å sendes på et senere tidspunkt, men trenger oppdatering, kan du sende tilleggsinformasjonen som en annen jobb. Alle fakser som er satt opp til å sendes til det samme faksnummeret samtidig, vil bli levert som individuelle fakser.

1. Legg dokumentet i dokumentmateren.

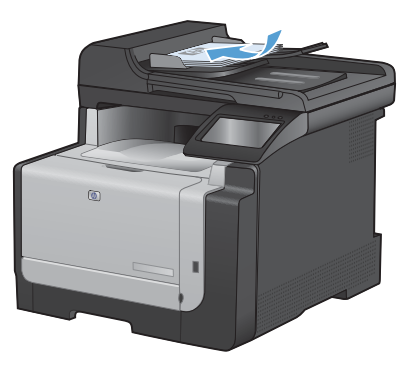

- 2. Velg Faks-knappen på startskjermbildet.
- 3. Velg Faksmeny-knappen.
- 4. Velg Send. alternativer-knappen.
- 5. Velg Send faks senere-knappen.
- Bruk tastaturet til å angi når på dagen faksen skal sendes. Velg OK-knappen.
- 7. Bruk tastaturet til å angi datoen faksen skal sendes. Velg OK-knappen.
- Bruk tastaturet til å skrive inn faksnummeret. Velg OK-knappen. Produktet skanner dokumentet og lagrer filen i minnet til det angitte tidspunktet.

# Slette fakser fra minnet

Bruk denne fremgangsmåten bare hvis du er redd for at noen andre har tilgang til produktet og kan prøve å skrive ut fakser fra minnet på nytt.

- FORSIKTIG: I tillegg til at den sletter minnet for å skrive ut på nytt, sletter denne fremgangsmåten alle fakser som er i ferd med å sendes, ikke sendte fakser som venter på å ringe på nytt, fakser som er satt opp til å sendes på et senere tidspunkt, og fakser som ikke er skrevet ut eller videresendt.

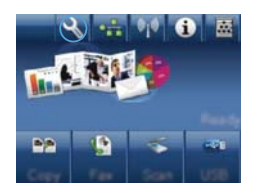

- 2. Velg Service-menyen.
- 3. Velg Fakstjeneste-menyen.
- 4. Velg Slett lagr. faks-knappen.

#### Skanne ved hjelp av HP Scan-programvare (Windows)

- 1. Dobbeltklikk på HP Scan-ikonet på skrivebordet på datamaskinen.
- 2. Velg en skannesnarvei, og juster om nødvendig innstillingene.
- 3. Klikk på Skann.

MERK: Klikk på Avanserte innstillinger for å få tilgang til flere alternativer.

Klikk på **Opprett ny snarvei** for å opprette et tilpasset sett med innstillinger og lagre det i listen over snarveier.

NOWW

# Endre fargetemaet for en utskriftsjobb

- På Fil-menyen i programmet klikker du på Skriv ut.
- 2. Klikk på Egenskaper eller Utskriftsinnstillinger.
- 3. Klikk på kategorien Farge.
- 4. Velg et fargetema fra nedtrekkslisten Fargetemaer.
  - Standard (sRGB): Dette temaet gjør at produktet skriver ut RGB-data i råenhetsmodus. Administrer fargene fra programmet eller operativsystemet for å få en riktig fargegjengivelse når du bruker dette temaet.
  - Skarp: Produktet øker fargemetningen i mellomtonene. Bruk dette temaet til å skrive ut forretningsgrafikk.
  - Bilde: Produktet tolker RGB-farge som om det ble skrevet ut som et fotografi ved hjelp av et digitalt minilaboratorium. Produktet gjengir dypere og mer mettede farger på en annen måte enn med temaet Standard (sRBG). Bruk dette temaet til å skrive ut fotografier.
  - Foto (Adobe RGB 1998): Bruk dette temaet til å skrive ut digitale fotografier som bruker Adobe RGBfargerom i stedet for sRGB. Deaktiver fargebehandlingen i programmet når du bruker dette temaet.
  - Ingen: Ikke noe fargetema er i bruk.

| An owner water and there are not a substance                                                                                                    | and the second second sec |
|----------------------------------------------------------------------------------------------------|----------------------------------------------------------------------------------------------------|
| Ivaruet   Snaveer   Papi/kvallet   Ellekter   Ethebehandin                                                                                                    | g Face Tarrenter                                                                                                    |
| Faquelenative<br>Adonatik<br>Manuel Invollinger<br>Statist i gillone                                                                                                    |                                                                                                    |
|                                                                                                    |                                                                                                    |
| ragdanaa                                                                                                    |                                                                                                    |
| r agentinan<br>NGB kape<br>Standard (NGB)<br>Standard (NGB)<br>Folo (NGB)<br>Folo (NGB)<br>Stang (NGB)<br>Kape (NGB)<br>Kape (NGB)<br>Kape (NGB)<br>Kape (NGB)<br>Kape (NGB)<br>Kape (NGB) |                                                                                                    |
| * registration<br>1 Kild Logi<br>State (1001)<br>************************************                                                                                                    | Om. Hedp                                                                                                    |

# Kontroller at det ikke er smuss eller flekker på skannerglasset

Over tid kan flekker etter rester samle seg på skannerglasset og den hvite plaststøtten. Dette kan påvirke ytelsen. Følg fremgangsmåten nedenfor for å rengjøre skannerglasset og den hvite plaststøtten.

1. Bruk strømbryteren til å slå av produktet, og dra ut strømledningen fra stikkontakten.

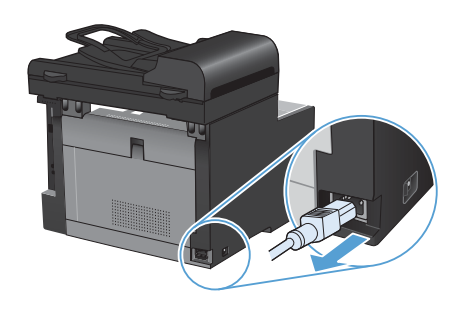

- 2. Åpne skannerlokket.
- Rengjør skannerglasset og den hvite plaststøtten med en myk klut eller svamp som er fuktet med et rengjøringsmiddel for glass uten slipemiddel.

FORSIKTIG: Du må ikke bruke skuremidler, aceton, benzen, ammoniakk, etylalkohol eller karbontetraklorid på noen deler av produktet. Produktet kan bli skadet. Du må ikke sprøyte væske direkte på glasset eller platen. Den kan trekke inn og skade produktet.

- Tørk av glasset og den hvite plaststøtten med et pusseskinn eller en cellulosesvamp for å unngå flekker.
- Sett i kontakten, og bruk strømbryteren til å slå på produktet.

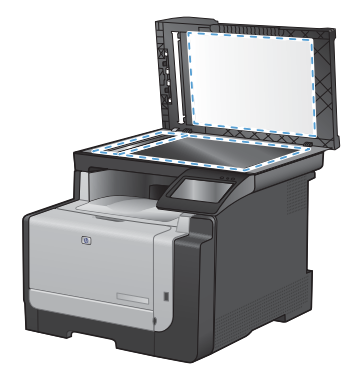

# Rengjøre papirbanen fra produktets kontrollpanel

Velg Installere 
 -knappen på startskjermbildet.

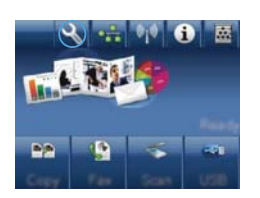

- 2. Velg Service-menyen.
- 3. Velg Renseark-knappen.
- Legg i vanlig Letter- eller A4-papir når du blir bedt om det.
- 5. Velg OK-knappen for å starte rengjøringsprosessen.

En side mates sakte gjennom produktet. Kast siden når prosessen er ferdig.

© 2010 Hewlett-Packard Development Company, L.P.

www.hp.com

Edition 1, 9/2010 Delenummer: CE861-90957

Windows ® er et registrert varemerke i USA for Microsoft Corporation.

Reproduksjon, tilpasning eller oversettelse uten skriftlig tillatelse på forhånd er forbudt, med unntak av tillatelser gitt under lover om opphavsrett.

Opplysningene i dette dokumentet kan endres uten varsel.

De eneste garantiene for HP-produkter og -tjenester er angitt i uttrykte garantierklæringer som følger med slike produkter og tjenester. Ingenting i dette dokumentet skal oppfattes som en tilleggsgaranti. HP er ikke ansvarlig for tekniske eller redaksjonelle feil eller utelatelser i dette dokumentet.

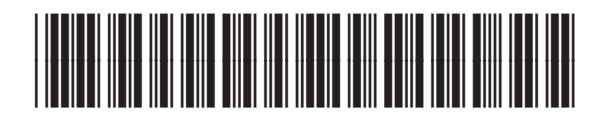

CF861-90957

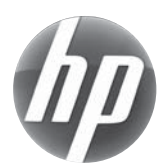